# Monitorowanie 2013

# INFORMACJE DLA DYREKTORA

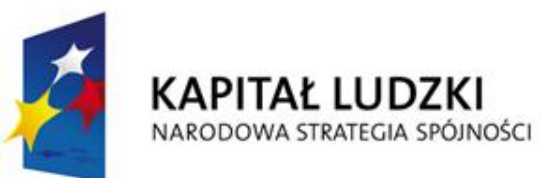

**O**RE

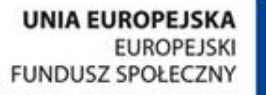

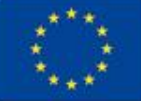

## Monitorowanie zaplanowane w projekcie: -realizacja podstawy programowej kształcenia ogólnego czerwiec 2013,2014,2015 – 15% przedszkoli, szkół podstawowych, gimnazjów, 100% liceów.

-bezpieczeństwo w szkole – czerwiec 2013, razem z monitorowaniem realizacji podstawy programowej.

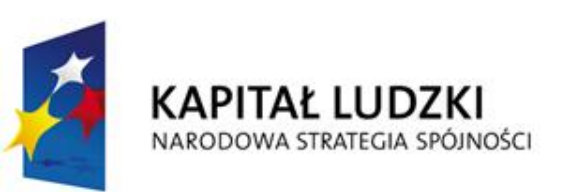

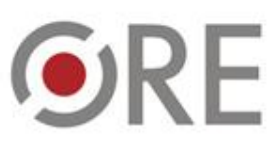

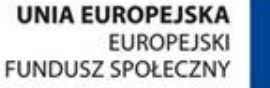

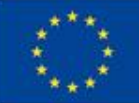

## Organizacja monitorowania:

- a) w ORE monitorowanie przeprowadzane jest w Wydziale Nadzoru Pedagogicznego i Monitorowania Podstawy Programowej, poprzez platformę <u>www.seo2.npseo.pl</u>,
- b) w KO monitorowanie koordynują wyznaczeni wizytatorzy,
- c) w monitorowanej placówce jej dyrektor jest odpowiedzialny za zebranie rzetelnych danych i organizacje ich wprowadzania na platformę,
- d) monitorowaniem planowym objętych jest 15% przedszkoli, szkół podstawowych i gimnazjów oraz 100% liceów ogólnokształcących.

Wypełnianie ankiet realizowane będzie wg następującego harmonogramu:

- I tura: od godz.12 w dniu 10 czerwca do godziny 12 w dniu 14 czerwca 2013 roku, ankiety będą aktywne dla wszystkich placówek,

- przerwa techniczna od godziny 12 w dniu 14 czerwca do 17 czerwca 2013 roku na rozwiązanie zgłaszanych przez dyrektorów i wizytatorów problemów,

- II tura: 18 czerwca 2013 roku, ankiety będą aktywne dla placówek, w których wystąpiły problemy w I turze.

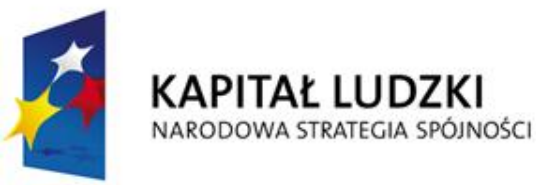

**N**RF

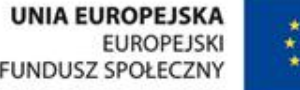

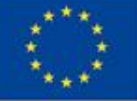

# Zadania dyrektora monitorowanej placówki:

- a) wcześniejsze przygotowanie odpowiedzi na pytania zawarte w ankiecie i opublikowane w formacie .pdf i edytowalnym,
- b) zarejestrowanie się na platformie <u>www.seo2.npseo.pl</u> (jeśli nie jest jeszcze zarejestrowany)
- c) zalogowanie się na platformie,
- d) wypełnienie zamieszczonej ankiety,
- e) wysłanie wypełnionej kompletnie ankiety,
- f) udzielanie wyjaśnień wizytatorom przeprowadzającym weryfikację wprowadzonych danych,
- g) zgłaszanie problemów pojawiających się w trakcie monitorowania, innych niż możliwe do rozwiązania z poziomu szkoły, wizytatorom,
- h) zgłaszanie problemów dotyczących rejestracji i logowania się do ORE za pośrednictwem formularza <u>http://rekrutacja.ore.edu.pl/?action=group&id=8</u>

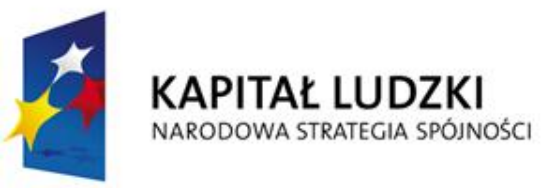

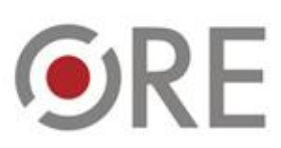

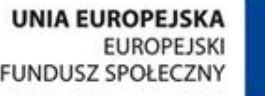

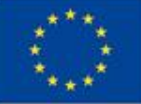

# Platforma monitorowania

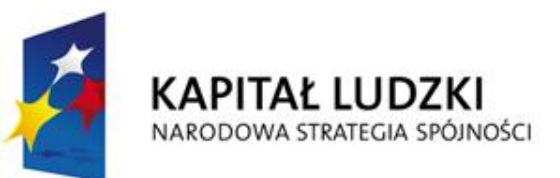

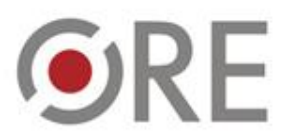

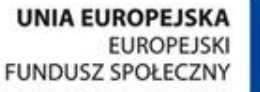

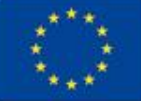

# Rejestracja dyrektora na platformie SEO - adres: <u>http://www.seo2.npseo.pl/register/director.html</u> – pierwszy sposób rejestracji

| Wskazówki j                                                                      | ak się rejestrować                                                                                      | Wskazówki dotyczące<br>rejestracji, kontakt:<br>rejestracja@npseo.pl                  |
|----------------------------------------------------------------------------------|----------------------------------------------------------------------------------------------------|---------------------------------------------------------------------------------------|
| Wybór s                                                                          | zkoły/placówki                                                                                          |                                                                                       |
| Województwo                                                                      |                                                                                                    |                                                                                       |
| Powiat                                                                           | <b>v</b>                                                                                                | Wybór z listy rozwijalnej,<br>pola wyboru uaktywniają się kolejno                     |
| Gmina                                                                            |                                                                                                    |                                                                                       |
| Szkoła/Placówka                                                                  | <b>T</b>                                                                                                | IIIITen adres bedzie loginem                                                          |
| Dane                                                                             | e osobowe                                                                                               | szkoły, zostanie na niego wysłane pierwsze hasło logowania. Proszę                    |
| Nazwisko:<br>Adres e-mail szkoły/placówki:                                       |                                                                                                    | go zapamiętać, zmiana loginu<br>możliwa jest tylko przez<br>administratora platformy. |
| Ponownie adres e-mail<br>szkoły/placówki:                                        |                                                                                                    | IIII przy krótkim                                                                     |
| REGON:                                                                           |                                                                                                    | numerze REGON                                                                         |
| Wyrażam zgodę na przetwarzanie moich 29 sierpnia 1997 r. o ochronie danych osobo | danych osobowych, zgodnie z treścią ustawy z dn<br>owych (Dz. U. 2002 r. Nr 101 poz. 926, z późn. zm.). | dopełnić zerami                                                                       |
| Zai                                                                              | rejestruj                                                                                               |                                                                                       |
| KAPITAŁ LUDZKI<br>NARODOWA STRATEGIA SPÓJNOŚCI                                   | <b>O</b> RE                                                                                             | UNIA EUROPEJSKA<br>EUROPEJSKI<br>FUNDUSZ SPOŁECZNY                                    |

### Rejestracja dyrektora na platformie SEO pod adresem: <u>www.seo2.npseo.pl</u> drugi sposób rejestracji

|               | Platforma SEO - logowanie                                        |  |  |
|---------------|------------------------------------------------------------------|--|--|
|               | Login:                                                           |  |  |
|               | Hasło:                                                           |  |  |
|               | Da Zaloguj                                                       |  |  |
|               | Rejestracja dyrektorów Rejestracja - moduł statystyczny          |  |  |
|               |                                                                  |  |  |
| Prow<br>takie | adzi do modułu rejestracyjnego,<br>go jak na slajdzie poprzednim |  |  |

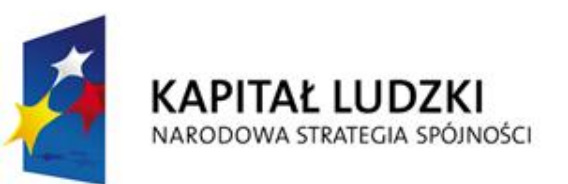

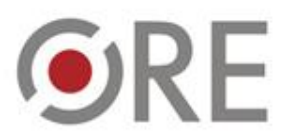

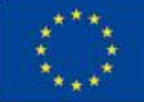

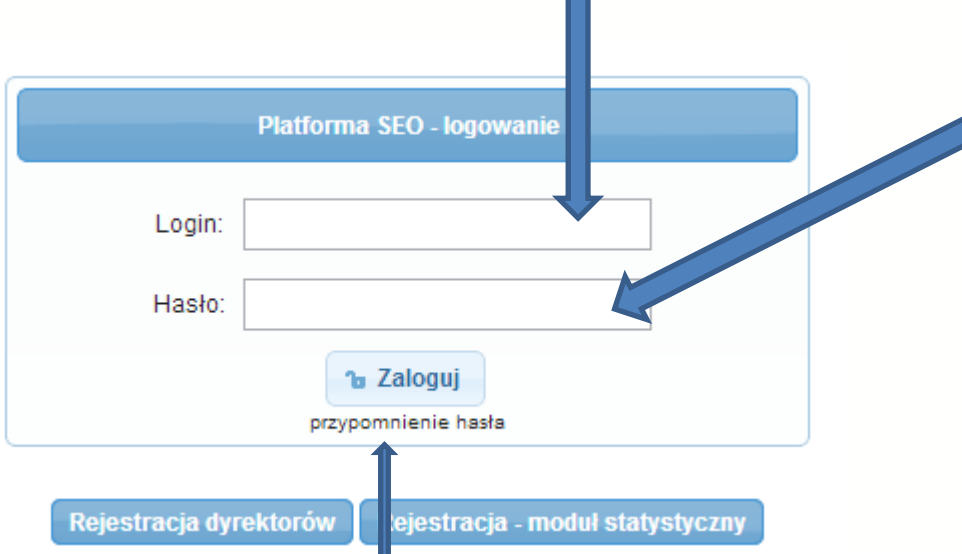

Zmiana hasła

Zapisz hasło

Login = adres mailowy podany przy rejestracji.

Przycisk umożliwiający zmianę zapomnianego hasła. Nowe hasło zostanie wysłane automatycznie na adres maila rejestracyjnego (jest on loginem). Nowe hasło można zmienić po zalogowaniu.

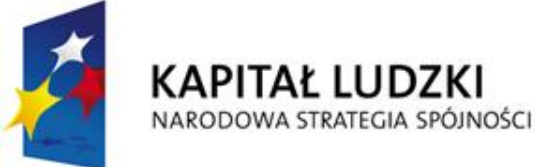

Hasło przesłane w mailu rejestracyjnym, można je zmienić po zalogowaniu, Proszę zapamiętać hasło, używa się go przy każdym logowaniu na platformę.

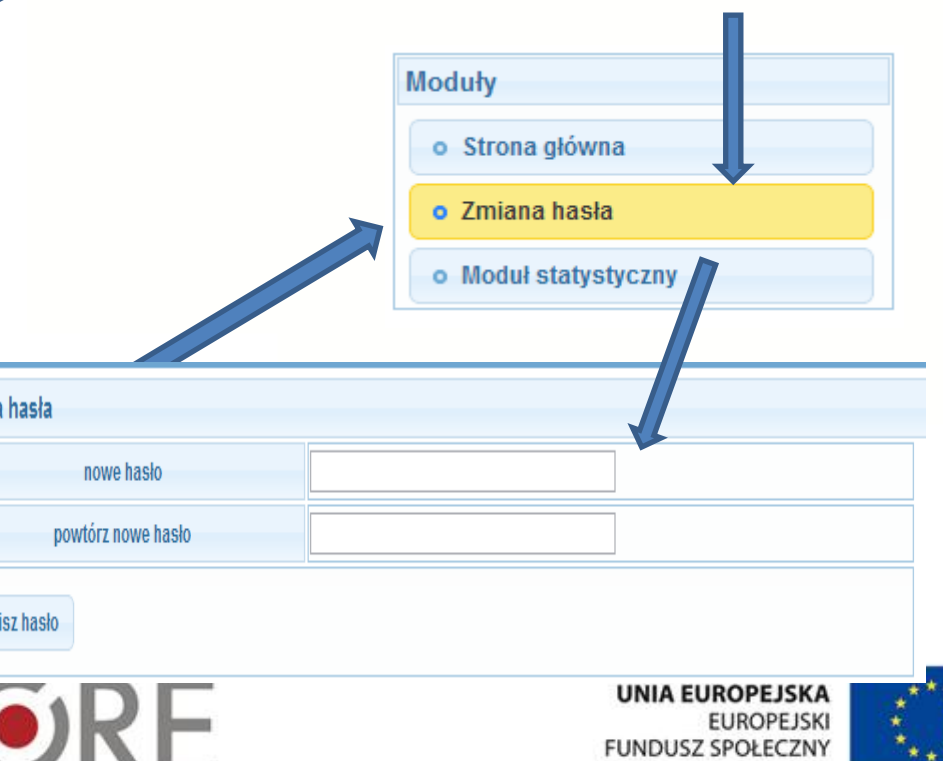

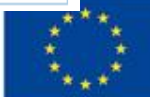

FUNDUSZ SPOŁECZNY

### Poruszanie się na platformie – znajdowanie i otwieranie przypisanych ankiet

| D/I | 0 | d |   | ь  |
|-----|---|---|---|----|
|     | v | u | u | •) |

Strona główna

Zmiana hasła

Moduł statystyczny

Szkoła/placówka

#### Moduł

monitorowania znajduje się u dołu strony, po modułach ewaluacji i kontroli

Ankieta/ankiety do wypełnienia

Zestawienie już wysłanych ankiet

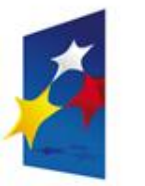

KAPITAŁ LUDZKI NARODOWA STRATEGIA SPÓJNOŚCI

#### Witamy w części dyrektorskiej platformy SEO

Znajdują się Państwo w części platformy Systemu Ewaluacji Oświaty przeznaczonej dla dyrektorów szkół i placówek.

Platfroma daje Państwu możliwość aktywnego uczestniczenia w przeprowadzanej ewaluacji oraz w dłuższym okresie czasu umożliwia dostęp do wyników ewaluacji przeprowadzanych w Państwa szkole/placówce.

#### Ewaluacja

#### Informacja

Przypominamy, że system ewaluacji zewnętrznej szkół i placówek jest poddawany ciągłej analizie i doskonalony. Od wprowadzenia rozporządzenia o nowym nadzorze pedagogicznym zmodyfikowane zostały między innymi zasady pisania raportów oraz narzędzia zbierania danych. Porównywane mogą więc być dane, a nie teksty raportów. Z tego też względu raporty z poprzednich ewaluacji nie mogą być wskazówką do przewidywania, na jakim poziomie inna szkoła lub placówka spełnia wymagania.

W celu podniesienia efektywności procesu ewaluacji, warto zapoznać się z materiałami/publikacjami (link) oraz informacjami na temat wymagań (link) oraz innymi materialami dostępnymi na stronach www.npseo.pl i www.npdyrektorzy.pl. W razie problemów lub pytań prosimy o kontakt z wizytatorami lub z administratorami systemu SEO: admin@npseo.pl

#### Ewaluacje w toku

| Ionitorowanie                                                     |                                                      |                                                  |           |
|-------------------------------------------------------------------|------------------------------------------------------|--------------------------------------------------|-----------|
| Ankiety monitorowania                                             |                                                      |                                                  |           |
| Szkoła/placówka                                                   | Ankieta                                              | Utworzono                                        | Kont wj   |
| Publiczna Szkoła Podstawowa                                       | Ankieta Przedszkole - Monitorowanie 2012             | Przedszkole - Monitorowanie 2012 12 czerwca 2012 |           |
| Zakończone ankiety monitorowania                                  |                                                      |                                                  |           |
| Szkoła/placówka                                                   | Ankieta                                              | Utworzono                                        | Kontynuuj |
| Publiczna Szkoła Podstawowa<br>Tru miericza<br>Się z 10, tradicze | Ankieta Liceum Ogólnokształcące - Monitorowanie 2012 | 14 czerwca 2012                                  | ► Wydruk  |

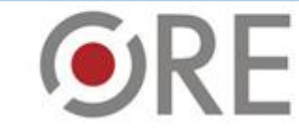

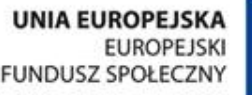

Otwiera formularz ankiety

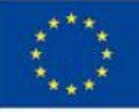

## Wypełnianie ankiety – zapisywanie danych, kończenie ankiety

| o: (mon1@monitorowanie.edu.pl)<br>Ankieta w: Szkoła podstawowa (3)<br>Numer identyfikacyjny ankiety: 7105<br>Numer szablonu ankiety: 4 |                                                                                                    | Zapisz i wróc do edycji     Zapisz i zakończ CAŁĄ     ankietę                                                                                                    |
|----------------------------------------------------------------------------------------------------|----------------------------------------------------------------------------------------------------|----------------------------------------------------------------------------------------------------|
| Szkoła/placówka<br>Publiczna Szkoła P<br>tom a transfer<br>tom a transfer<br>Metryczka szko<br>Ankieta Przeds                          | Zapisuje wprowadzone dane umożliwia<br>powrót do wypełniania ankiety w okresie<br>przeprowadzania badania. Częste jego<br>używanie zapobiega utracie<br>wprowadzonych danych np. w przypadku<br>zerwania łącza internetowego. | Kończy wypełnianie ankiety,<br>ankieta zostaje wysłana na serwer,<br>możliwy jest tylko wydruk,<br>powtórna edycja możliwa po<br>odblokowaniu przez wizytatora lub |
|                                                                                                    | Część 0: Dla wizytatora                                                                                                    | administratora. Przycisk ten staje<br>się widoczny dopiero kiedy                                                                                                   |
|                                                                                                    | Część I: Dla Dyrektora Przedszko                                                                                                    | wypełnione są <u>wszystkie</u><br>wymagane pola.                                                                                                    |

| E. przeprowadził diagnozę przedszkolną dzieci 5. letnich w terminie do końca kwietnia 2012 roł<br>F. planuje przeprowadzenie diagnozy dzieci 5.letnich w innym czasie                         | Zapisz i wróc do edycj | i Zapisz i zakończ CAŁĄ<br>ankietę |  |
|----------------------------------------------------------------------------------------------------|------------------------|------------------------------------|--|
| 9.2 Wyniki diagnozy przeprowadzonej w badanym oddziale przedszkolnym są wykorzystywane do:           Liczba programów i informacji                                                            |                        |                                    |  |
| A. opracowania i realizacji indywidualnych programów wspomagania i korygowania rozwoju dziecka<br>B. opracowania informacji o stanie gotowości dziecka do podjęcia nauki w szkole podstawowej |                        | 0                                  |  |
| C. poinformowania rodziców o potrzebie przeprowadzania pogłębionej diagnozy w poradni psychologiczno-pedagogicznej 0                                                                          |                        |                                    |  |

10. Nauczanie przedszkolne

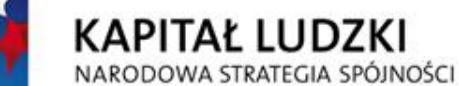

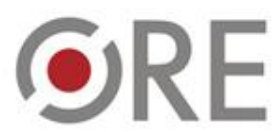

UNIA EUROPEJSKA EUROPEJSKI FUNDUSZ SPOŁECZNY

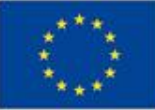

### Wypełnianie ankiety – dostęp do części ankiety

Uwaga! Ankieta dla każdego etapu kształcenia składa się z innych części. Wygląd i kolejność części tegorocznych ankiet może się różnić od prezentowanej poniżej.

| Szk      | koła/placówka                                                                                                    |                                                                                                    |                                                               |
|----------|----------------------------------------------------------------------------------------------------|----------------------------------------------------------------------------------------------------|---------------------------------------------------------------|
| Lic      | eum Ogólnokształcące im. Mikołaja Kopernika                                                                                    |                                                                                                    |                                                               |
|          |                                                                                                    |                                                                                                    |                                                               |
|          |                                                                                                    |                                                                                                    |                                                               |
| An       | kieta Liceum Ogólnokształcące - Monitorowa                                                                                     | nie 2012                                                                                                 |                                                               |
| 1        |                                                                                                    | Część I: Dla Dyrektora Szkoły                                                                            | Rozwiń ankietę                                                |
|          |                                                                                                    |                                                                                                    |                                                               |
| 3        | C.                                                                                                    | Otwiera część ankiety                                                                                    | Rozwiń ankietę                                                |
|          |                                                                                                    |                                                                                                    |                                                               |
|          | Cześć III: dla nauczycieli: jezyka polskiego                                                                                   | umożliwiając udzielenie                                                                                  | fizyki, geografij, matematyki i informatyki                   |
|          | ozęse m. dla nadozycien. języka polskiego                                                                                      | odpowiedzi na pytania                                                                                    | nzyki, geografii, matematyki i mormatyki.                     |
|          |                                                                                                    | oupowieuzi na pytaina                                                                                    |                                                               |
|          | Ankietę wypełniają nauczyciele uczący w badanych klasach:                                                                      | zamieszczone w tej                                                                                       |                                                               |
|          | <ul> <li>jeżeli nauczyciel uczy w obu badanych klasach w<br/>ieżeli nauczyciel uczy kilku przedmiotów w badar</li> </ul>       | czesci                                                                                                   | ącznie z metryczką)<br>v                                      |
|          | <ul> <li>w przypadku języka obcego ankietę wypełnia tylk</li> <li>jażeli jezyk obcy obowiązkowy (piepwszy jezyk) na</li> </ul> | uczany jest w grupach – ankiete wypełnia nauczycia                                                       | bowiązkowego                                                  |
| 2        | <ul> <li>ankietę w imieniu nauczycieli języka obcego wype</li> </ul>                                                           | łnia w każdej klasie tylko jeden nauczyciel, ale będzi                                                   | e to robił w imieniu wszystkich nauczycieli uczących w klasie |
|          | grup językowego (pierwszego) języka obcego, diate<br>grup językowych (zwłaszcza w zakresie zmiany lic                          | ego przed przystąpieniem do wypemienia arkusza po<br>szebności grup w okresie nauki oraz uczniów uzdolni | onych oraz mających problemy w nauce), których nie uczy       |
|          |                                                                                                    |                                                                                                    |                                                               |
|          | PYTANIA ANKIETOWE DO NAUCZY                                                                                                    | CIELI UCZĄCYCH PRZEDMIOTÓW: GE                                                                           | OGRAFII, BIOLOGII, CHEMII, FIZYKI                             |
| <b>~</b> |                                                                                                    | Nauczyciel geografii - Ankieta                                                                           | Rozwiń ankietę                                                |
|          |                                                                                                    | Nauczyciel historii - Ankieta                                                                            | Rozwiń ankietę                                                |
|          |                                                                                                    | ······································                                                                   |                                                               |
|          | Na                                                                                                    | nuczyciel języka obcego - Ankieta                                                                        | Rozwiń ankietę                                                |
|          |                                                                                                    |                                                                                                    |                                                               |
|          | Nau                                                                                                    | iczyciei języka polskiego - Ankieta                                                                      | Kozwin ankietę                                                |
|          | N                                                                                                    | lauczyciel matematyki - Ankieta                                                                          | Rozwiń ankietę                                                |
|          |                                                                                                    |                                                                                                    |                                                               |
|          | N                                                                                                    | lauczyciel informatyki - Ankieta                                                                         | Rozwiń ankietę                                                |

**•**RE

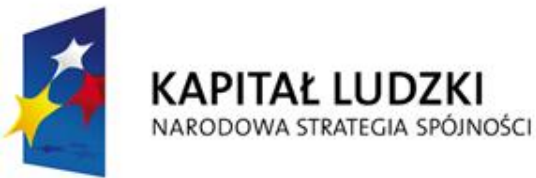

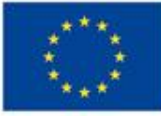

**UNIA EUROPEJSKA** 

FUNDUSZ SPOŁECZNY

EUROPEJSKI

## Wypełnianie ankiety –część ankiety

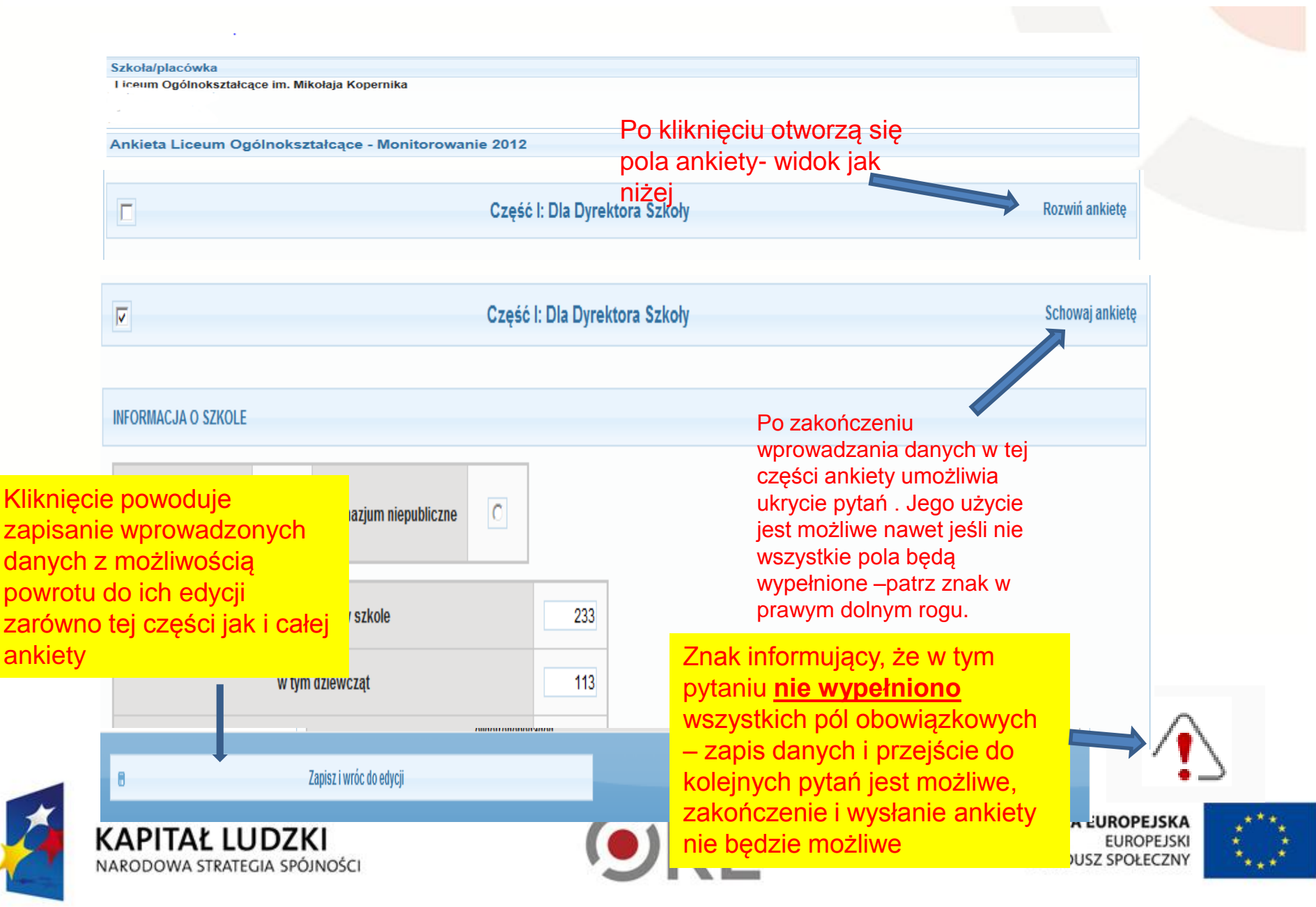

|                                        | Ankieta dla: |                       |           |        |
|----------------------------------------|--------------|-----------------------|-----------|--------|
| Część dla:                             | przedszkola  | szkoły<br>podstawowej | gimnazjum | liceum |
| dyrektora                              | V            | V                     | V         | V      |
| wychowawcy oddziału                    | V            |                       |           |        |
| wychowawcy klasy I                     |              | V                     | V         | V      |
| nauczyciela historii                   |              |                       | V         | V      |
| nauczyciela języka polskiego           |              | V                     | V         | V      |
| nauczyciela języka obcego              |              | V                     | V         | V      |
| nauczycieli przedmiotów przyrodniczych |              |                       | V         | V      |
| nauczyciela matematyki                 |              | V                     | V         | V      |
| nauczyciela przyrody                   |              | V                     |           | V      |
| nauczyciela historii i społ.           |              | V                     |           | V      |

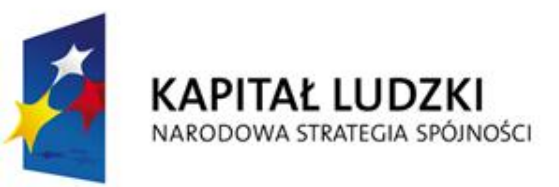

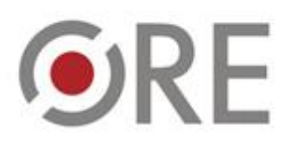

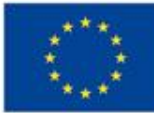

Równocześnie z monitorowaniem realizacji podstawy programowej przeprowadzona będzie ankieta na temat działań podejmowanych przez szkoły w zakresie zapewnienia bezpieczeństwa.

Zostanie ona przeprowadzona w tych samych szkołach podstawowych, gimnazjach i liceach, które uczestniczą w monitorowaniu realizacji podstawy programowej.

Sposób wypełniania ankiety jest identyczny jak opisany na slajdach powyżej, z tym że po jej otwarciu widoczne będą wszystkie pytania (bez podziału na części ankiety).

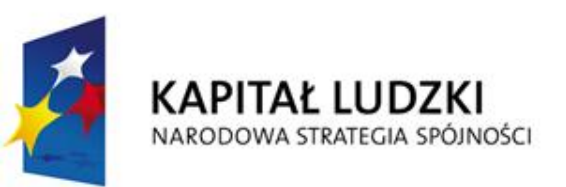

**NRF** 

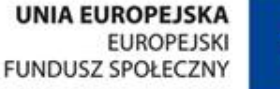

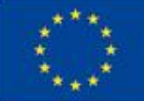

| Adres                                               | Zawartość                                                                                                    |
|-----------------------------------------------------|----------------------------------------------------------------------------------------------------|
| http://www.ore.edu.pl/s/661                         | Edytowalne i w formacie .pdf<br>wzory ankiet                                                                                     |
| http://www.ore.edu.pl/s/662                         | Instrukcje, materiały pomocnicze,<br>propozycje rozwiązania najczęściej<br>pojawiających się problemów                           |
| http://rekrutacja.ore.edu.pl/?action=group&i<br>d=8 | Formularz do zgłaszania<br>problemów, których nie udało się<br>rozwiązać dyrektorowi<br>samodzielnie oraz z pomocą<br>wizytatora |

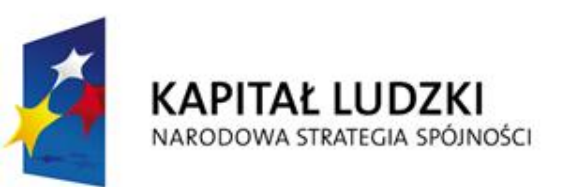

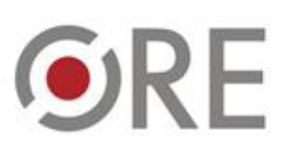

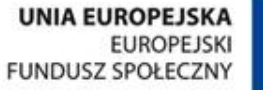

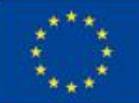